## FLEXI SCHEME

## **Guidance on How to Make a Flexi Adjustment**

## Background

Occasionally you may be required to make an adjustment to your Optimum flexi account.

How to Request an Adjustment

- Click on Adjustment Requests
- Click **New Request** on the right-hand side of page.

| ljustment | Authorisation             | Adjustmer | nt Requests | Manager Delegatio | n »            |           |                      |
|-----------|---------------------------|-----------|-------------|-------------------|----------------|-----------|----------------------|
|           | Year: 2023<br>Code: [All] |           | ~ s         | status: [All]     | ~              |           | ew Request           |
| g         | Value/<br>Time            | Allowed   | Status      | Requested F       | Reason/Comment | Processed | Processed<br>Comment |

Enter the following information into the Adjustment Request form:

- Date Day that your adjustment is for
- Code/Clocking Type of Adjustment you are requesting
- Time or Value depending on type of adjustment request
- Comment this is mandatory so try to put in brief description.

| * Date:          | 31/05/2023                 |
|------------------|----------------------------|
| * Code/Clocking: | Hours: Forgotten Booking 🗸 |
| * Value:         | 00.00                      |
| * Comment:       |                            |
|                  | Request Reset Return       |

## • Click **Request** once the form is completed.

If you require any assistance with Optimum, please email MyView@pkc.gov.uk or telephone 01738 4(75555) and select Option 5.